## Part 3 - Resource Assist – Administration

#### Contents

| Notifications        | 1 |
|----------------------|---|
| Company and Location | 1 |
| User Management      | 5 |

# Notifications

- 1. Click My Account Admin from the dropdown under Username in the upper right.
- 2. Select your desired notification settings and click "Save Changes".

| My Alert Options        |                      |                   |
|-------------------------|----------------------|-------------------|
| Email                   |                      |                   |
| Email * Please select   | Y                    |                   |
| OAdd Email              |                      |                   |
|                         |                      |                   |
| Connection Requests     | Connection Responses | Resource Requests |
| Resource Responses      | Resources Released   | Closing Notes     |
| Release Notes           |                      |                   |
|                         |                      |                   |
| IVR                     |                      |                   |
| Phone * Please select V |                      |                   |
| •Add Phone              |                      |                   |
| Connection Requests     | Connection Responses | Resource Requests |
| Resource Responses      | Resources Released   | Closing Notes     |
| Release Notes           |                      |                   |
| SMS                     |                      |                   |
| Phone * Plasse salart   |                      |                   |
| Add Phone               |                      |                   |
|                         |                      |                   |
| Connection Requests     | Connection Responses | Resource Requests |
| Resource Responses      | Resources Released   | Closing Notes     |
| Release Notes           |                      |                   |
| Save Changes Cancel     |                      |                   |
| Save Changes - Cancer   |                      |                   |

# Company and Location

#### **Company Administration**

- 3. Click Account Management from the red bar.
- 4. Click Company Information from the drop-down menu.

| Incoming Requests            | Connections | Resources 👻   | Administration -            | Reporting |
|------------------------------|-------------|---------------|-----------------------------|-----------|
| ncoming Red                  | quests      |               | Company Inform<br>Locations | ation     |
| Incoming Request Metrics     |             |               | User Manageme               | nt 🛛      |
| Resource Allocation by Event |             |               | Requests                    | by Status |
|                              |             | coastal storm |                             |           |

- 5. Input the information about your Company. Note: Only fields with asterisks are required.
- 6. <u>Check the active listing box to be visible</u> <u>Connection Requests.</u>

Active Listing \* Cancel

7. Click Save Changes.

**Company Information** 

| Company Information   Locations   Utilities   User Management   My Account |                     |      |       |                             |  |  |
|----------------------------------------------------------------------------|---------------------|------|-------|-----------------------------|--|--|
| Company Inform                                                             | nation              |      |       |                             |  |  |
| Company Name *                                                             | RA - Wire Guard     |      |       |                             |  |  |
| Company Logo                                                               | 🚔 Choose Image File | 🔷 Up | load  | JPG, GIF, or PNG - 275x50px |  |  |
| TimeZone *                                                                 | US/Eastern V        |      |       |                             |  |  |
| Address Information                                                        | ı                   |      | Phone | / Fax Information           |  |  |
| Street Address 1 *                                                         |                     |      |       | Phone *                     |  |  |
| Street Address 2                                                           |                     |      |       | Fax                         |  |  |
| City*                                                                      |                     |      |       |                             |  |  |
| State *                                                                    | Please Select V     |      |       |                             |  |  |
| Zip *                                                                      |                     |      |       |                             |  |  |
| Listing                                                                    |                     |      |       |                             |  |  |
| Active Listing *                                                           | Listing History     |      |       |                             |  |  |
| Save Changes                                                               | Cancel              |      |       |                             |  |  |

\*TimeZone field needs to be updated to your preferred time zone

Location Administration

- 1. Click on Account Management from red bar.
- 2. Click on Locations from drop down menu.

| Incoming Requests | Connections | Resources 👻                 | Administration - | Reporting |
|-------------------|-------------|-----------------------------|------------------|-----------|
| Incoming Red      | quests      | Company Inform<br>Locations | ation            |           |
| Incoming Request  | Metrics     | User Manageme               | nt 👘             |           |
| Resource Allocat  | Requests    | by Status                   |                  |           |
|                   |             | coastal storm               | Lo               | cations   |

3. Click on the Location name highlighted blue. Or Click "Add Location" to add additional resource locations.

| Company Information   Locations   User Management |  |  |  |  |  |
|---------------------------------------------------|--|--|--|--|--|
| Show 10 v entries                                 |  |  |  |  |  |
| Location                                          |  |  |  |  |  |
| ASC - East Region Service                         |  |  |  |  |  |
| ASC - North East Region Service                   |  |  |  |  |  |
| ASC - North Region Service                        |  |  |  |  |  |
| ASC - South East Region Service                   |  |  |  |  |  |
| ASC - South Region Service                        |  |  |  |  |  |
| ASC 3Plane                                        |  |  |  |  |  |
| Main Office                                       |  |  |  |  |  |
| Showing 1 to 7 of 7 entries                       |  |  |  |  |  |
| Add Location                                      |  |  |  |  |  |

4. Input the information about your location. Note: Only fields with asterisks are required. Location Detail

| ation Information                                                                                 |                                                                                                    |
|---------------------------------------------------------------------------------------------------|----------------------------------------------------------------------------------------------------|
| Cocation Billing Address Street Address 1 * Street Address 2 City * State * Please Select ▼ Zip * | Location Physical Address Same as Billing Address Street Address 1* Street Address 2 City* State * Please Select |
| Contact Name Resource Assist                                                                      |                                                                                                    |

5. Connection Requests.

| Active Listing |        |
|----------------|--------|
| Save Changes   | Cancel |
|                |        |

6. Click 'Save Changes'

|                     | 1 |
|---------------------|---|
| Active Listing      |   |
| Save Changes Cancel |   |

**Utilities Connections** 

1. Click on Connections on the top red bar.

| Incoming Requests   | coming Requests Connections Resources - |    | Admin             | istration     |         |  |  |
|---------------------|-----------------------------------------|----|-------------------|---------------|---------|--|--|
| Requesting Partners |                                         |    |                   |               |         |  |  |
| Show 10 • entries   |                                         |    |                   |               |         |  |  |
|                     |                                         |    |                   |               |         |  |  |
| Requesting Partner  | Display Name                            | 11 | Edit <sup>1</sup> | Location 1    | Contact |  |  |
| ABC Utilities       | ABC Utilities                           |    | edit              | Columbus, OH  | Dan Bal |  |  |
| BGE EP Team         | BGE EP Team                             |    | edit              | Baltimore, MD | Jen Hen |  |  |

2. Use the "Actions" column to manage connections.

Utilities

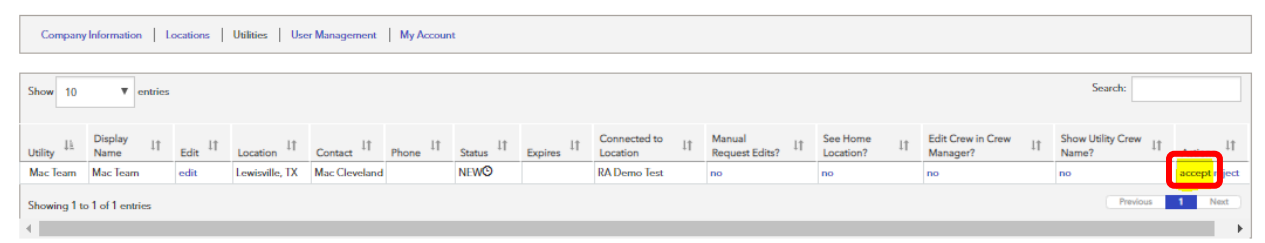

3. 'The Edit Crew in Crew Manger?' and 'Show Utility Crew Name?' columns can be set by clicking 'no' to 'yes'. The Utility will notify you, if they need either option turned on.

| t | Manual<br>Request Edits? | See Home | Edit Crew in Crew<br>Manager? | 11 | Show Utility Crew I<br>Name? | Actions 11    |
|---|--------------------------|----------|-------------------------------|----|------------------------------|---------------|
|   | no                       | no       | yes                           |    | yes                          | accept reject |

### User Management

1. Click on Account Management from red bar.

2. Click on User Management from drop down menu.

| Incoming Requests            | Connections | Resources 👻                 | Administration - | Reporting |
|------------------------------|-------------|-----------------------------|------------------|-----------|
| Incoming Re                  | quests      | Company Inform<br>Locations | ation            |           |
| Incoming Request Metrics     |             |                             | User Manageme    | nt        |
| Resource Allocation by Event |             |                             | Requests         | by Status |
|                              |             | coastal storm               |                  |           |

3. On this screen, the user can add or remove other user accounts for this Responding Partner. Clicking on Add User(s) button or on the Name of a user will present the User Details page. A user may be deleted by clicking the x icon.

| <ul> <li>Add User(s)</li> </ul> |                     |    |          |        |  |  |
|---------------------------------|---------------------|----|----------|--------|--|--|
| User List                       |                     |    |          |        |  |  |
| Show 10 • entries               |                     |    | Search:  |        |  |  |
| Name J.                         | Username            | 11 | Delete   | ļţ     |  |  |
| Phillip Haley                   | osuhaley2@rostermor |    | 8        |        |  |  |
| Bob Galazkiewicz                | ASCEastern@rosterm  |    | 8        |        |  |  |
| Showing 1 to 2 of 2 entries     |                     | C  | Previous | 1 Next |  |  |

4. Clicking on any user from the list takes you to the User Location Permissions page where permissions are enabled for that user per location

| User Location Permissions |                            |                     |         |                   |         |           |      |          |  |  |  |  |
|---------------------------|----------------------------|---------------------|---------|-------------------|---------|-----------|------|----------|--|--|--|--|
|                           |                            | Connection Requests |         | Resource Requests |         | Resources |      |          |  |  |  |  |
|                           | Location                   | View                | Respond | View              | Respond | View      | Edit | Allocate |  |  |  |  |
|                           | Main Office                |                     |         |                   |         |           |      |          |  |  |  |  |
|                           | ASC - North Region Service |                     |         |                   |         |           |      |          |  |  |  |  |